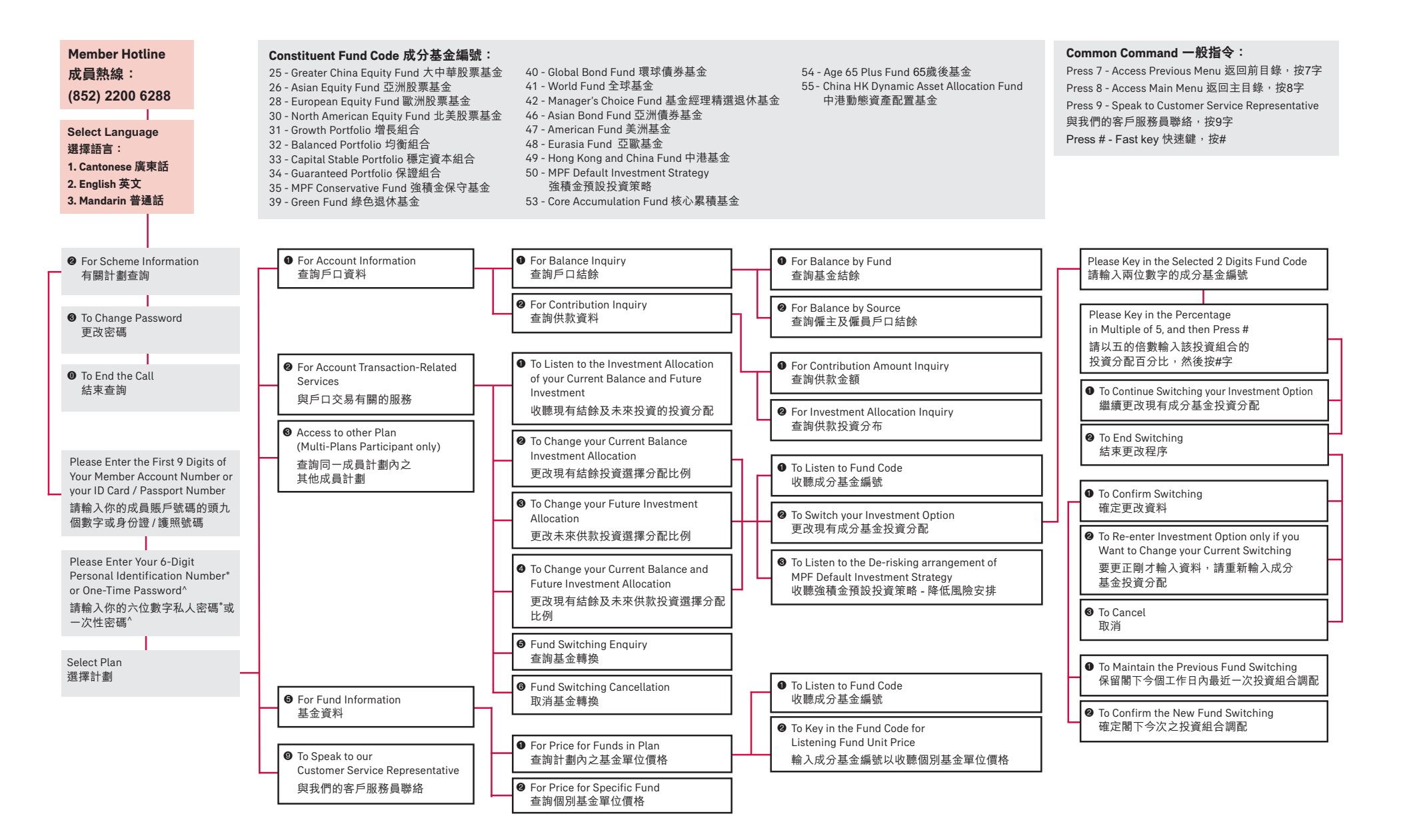

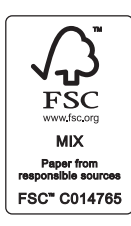

\* Please call our Member Hotline at (852) 2200 6288 to apply for your initial Personal Identification Number. 請致電我們的成員熱線 (852) 2200 6288 申請閣下首次之私人密碼。

^The OTP will be sent to your registered mobile phone number via Short Message Service. You may view and update, if applicable, your contact details in our record via our AIA+ mobile app. 一次性密碼將透過短訊發送到你已登記的手提電話號碼。你可透過AIA+手機應用程式查看及更新(如適用) 你在我們記錄中的聯絡資料。